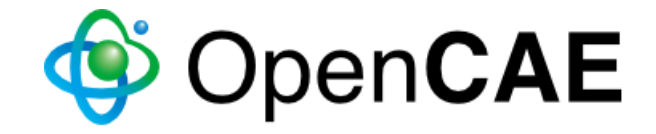

# OpenModelica講習 向けインストール手順

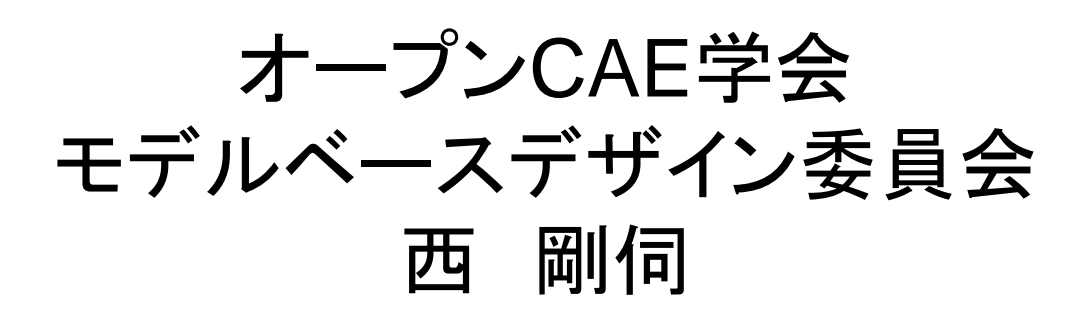

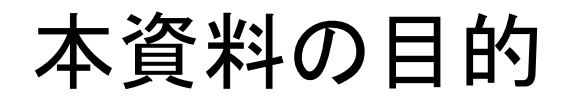

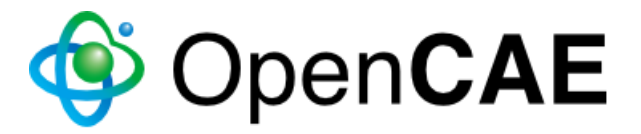

本資料は2017年6月23日に開催予定のオープンCAE講習会@東京 「OpenModelicaによるモデルベースデザイン基礎」の環境構築方法を示した ものです.

上記の講習会では, 64-bit Windows版OpenModelica v1.11.0をインストール したWindows環境のPCを前提として演習を行います.

つきましては, 次ページ以降の環境構築を完了した上でご参加のほど, ご協力 よろしくお願い致します.

🍯 Open CAE OpenModelicaのインストール1

- 1. <u>https://build.openmodelica.org/omc/builds/windows/releases/1.11/final/</u>
  - に移動し, 64-bit版 Windowsの場合には64bitフォルダのインストーラ (OpenModelica-v1.11.0-64bit.exe)をダウンロードしてください.
  - ※ 32-bit版Windowsの場合には32bitフォルダのインストーラをダウンロードしてください.
- インストーラのダウンロードが完了したら、ダブルクリックしてインストーラを 起動してください.

7 OpenModelica-v1.11.0-64bit

- 3. Windowsのバージョンによっては、このソフトウェアを実行するか否か確認する ことがあります。また、ユーザアカウント制御を確認してくる場合があります。い ずれの場合も「実行する(Run)」もしくはそれと同等の選択肢を選択してください。
- 4. OpenModelica 1.11.0-64bit Setup(次ページ)が起動します.

OpenModelicaのインストール2

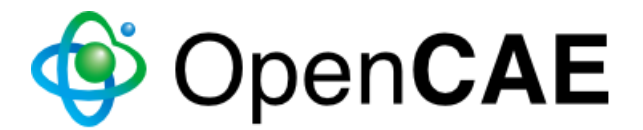

5. [Next >]ボタンを押して先に進んでください.

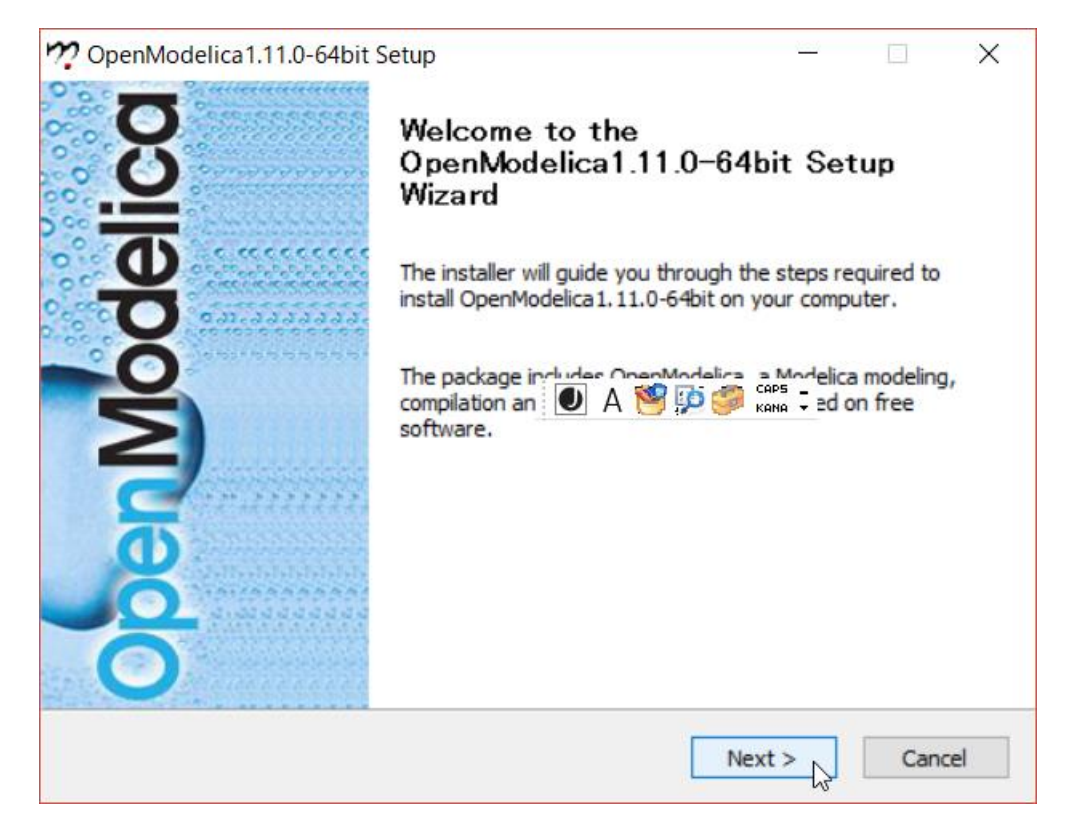

[Choose Install Location](次ページ)では、OpenModelicaをインストールするフォルダを指定します、デフォルトでは、C:¥OpenModelica1.11.0-64bitです(特別に変更する理由がなければ、デフォルトのままにしておいてください、)

OpenModelicaのインストール3

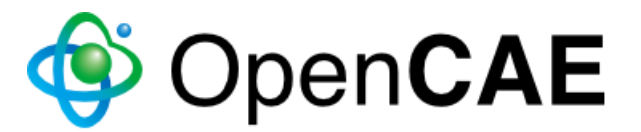

### 7. [Next >]ボタンを押して先に進んでください.

| n OpenModelica 1.11.0-64 bit Setup                                                                                                    | _                         |      | ×            |  |  |  |
|----------------------------------------------------------------------------------------------------|---------------------------|------|--------------|--|--|--|
| Choose Install Location                                                                                                    |                           |      | $\mathbf{m}$ |  |  |  |
| Choose the folder in which to install OpenModelica 1. 11. 0-64bit.                                                                                                    |                           |      | LIC          |  |  |  |
| Please do not install OpenModelica in a directory that contains spaces for example<br>"C:¥Program Files¥OpenModelica". Keep if possible the default directory suggested by the<br>installer. |                           |      |              |  |  |  |
| 💽 A 🧐 💯 🌮 🕷                                                                                                    | APS _<br>ANA <del>-</del> |      |              |  |  |  |
| Destination Folder                                                                                                    |                           |      |              |  |  |  |
| C:¥OpenModelica1.11.0-64bit                                                                                                    | Brow                      | vse  | ]            |  |  |  |
| Space required: 3.9GB                                                                                                    |                           |      |              |  |  |  |
| Space available: 549.0GB                                                                                                    |                           |      |              |  |  |  |
| Copyright 2017 OpenModelica                                                                                                    |                           |      |              |  |  |  |
| < Back Nex                                                                                                    | t > 🔓                     | Cano | cel          |  |  |  |

 [Choose Start Menu Folder](次ページ)では、Startメニューで OpenMocelicaを登録するフォルダを選択します.
(特別に変更する理由がなければ、デフォルトのままにしておいてください.)

OpenModelicaのインストール4 🔹 OpenCAE

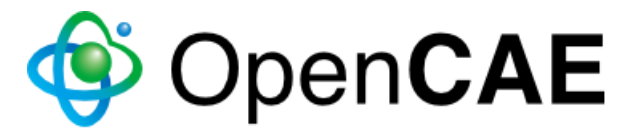

### 9. [Install]ボタンを押して先に進んでください.

| 🥂 OpenModelica 1.11.0-64 bit Setup                                                                                                    |                         | —                                  |            | $\times$ |
|----------------------------------------------------------------------------------------------------|-------------------------|------------------------------------|------------|----------|
| Choose Start Menu Folder<br>Choose a Start Menu folder for the OpenModelica                                                                                                    | a 1. 11.0-64bit shortcu | ts.                                |            |          |
| Select the Start Menu folder in which you would li<br>can also enter a name to create a new folder.                                                                                                    | ike to create the prog  | ram's short                        | tcuts. You |          |
| Accessibility<br>Accessories<br>Administrative Tools<br>AMD Radeon Settings<br>Bandicam<br>bConverged<br>blueCFD-Core 2016<br>Canon MG6200 series<br>Canon Utilities<br>Conexant<br>Dolby<br>GitHub, Inc | 🖲 A 🥙 😳 🥔 🕯             | ар <b>5 _</b><br>аяма <del>т</del> |            | *        |
| Copyright 2017 OpenModelica                                                                                                    | < Back Ins              | itall                              | Cano       | el       |

OpenModelicaのインストール5 🚯 OpenCAE

インストーラがOpenModelicaのインストールを開始します.
(インストールには、環境にも依りますが、数分から数十分かかります.
完了するまで待っていてください。)

| 🞌 OpenModelica1.11.0-64bit Setup                              |                  | _    |            |  |
|---------------------------------------------------------------|------------------|------|------------|--|
| Installing<br>Please wait while OpenModelica 1. 11.0-64bit is | being installed. |      | <b>???</b> |  |
| Extract: adaptive_node_pool_impl.hpp 100%                     | %                |      |            |  |
| Show details                                                  |                  | 25 _ |            |  |
|                                                               | 🖳 А 👏 🔛 🚧 ка     | ia 🔻 |            |  |
|                                                               |                  |      |            |  |
|                                                               |                  |      |            |  |
| Copyright 2017 OpenModelica —                                 | < Back Next      | >    | Cancel     |  |

# OpenModelicaのインストール6 🚯 OpenCAE

11. OpenModelicaのインストールが完了すると、以下のように、 [Next >]ボ タンが選択できるようになります. [Next >]ボタンを押してください.

| n OpenModelica1.11.0-64bit Setup  | _                |        |
|-----------------------------------|------------------|--------|
| Installation Complete             |                  | m      |
| Setup was completed successfully. |                  | : Lî t |
| Completed                         |                  |        |
| Completed                         |                  |        |
| Show details                      |                  |        |
|                                   | ο Λ 😻 🐻 🤗 Caps - |        |
|                                   | A 🗇 🎢 🤟 Kana 🔸   |        |
|                                   |                  |        |
|                                   |                  |        |
|                                   |                  |        |
|                                   |                  |        |
| Copyright 2017 OpenModelica       |                  |        |
|                                   | < Back Next >    | Cancel |

Open**CAE** OpenModelicaのインストール7

12. [Finish]ボタンを押すと、インストーラが終了し、 OpenModelica (正確に は OpenModelica Connection Editor)が起動します.

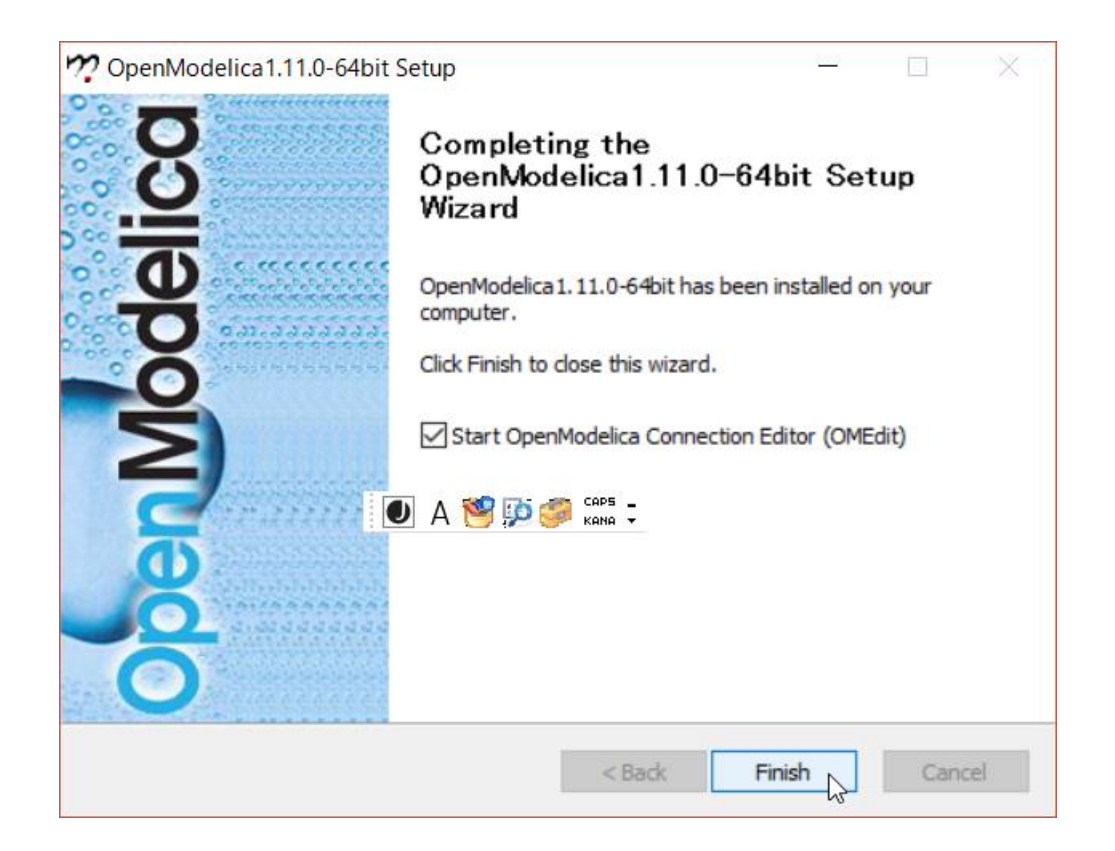

## OpenModelicaの確認1

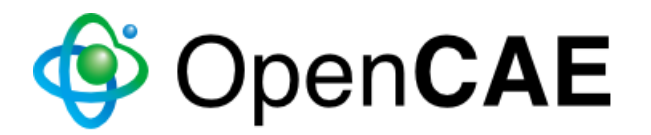

13. OpenModelicaが起動する際,以下のような画面が表示されます. OpenModelicaのウィンドウが立ち上がるまでそのまま待ってください.

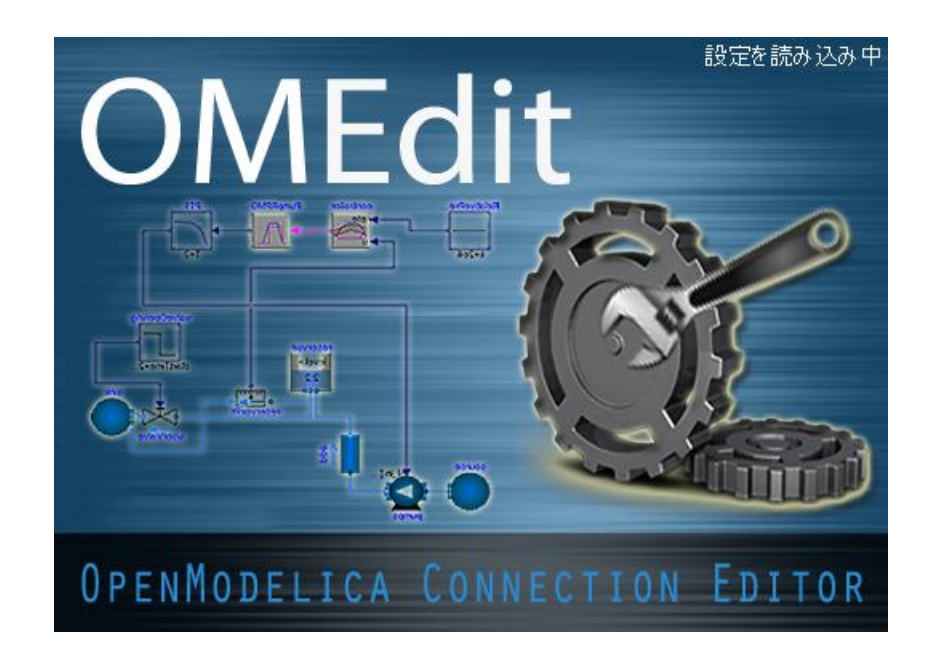

## OpenModelicaの確認2

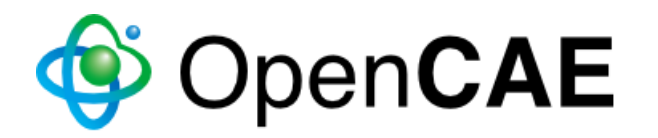

14. OpenModelicaのウィンドウが立ち上がると、ウィンドウ内左上部にライ ブラリブラウザが表示されます. 以下の赤枠で囲まれたModelicaのアイ コンが同じように表示されていれば、インストールは正常に完了したと考 えられます.

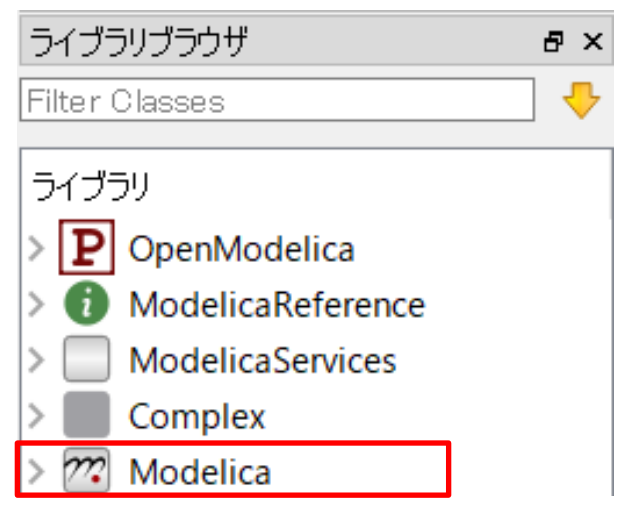

15. Modelicaの文字の前のアイコンが異なる表示になっている場合には, OpenModelicaインストール中に演習で使用するライブラリが正しくインス トールされていません、その際は、インストールをやり直してください(本 資料のインストール手順2からやり直す).

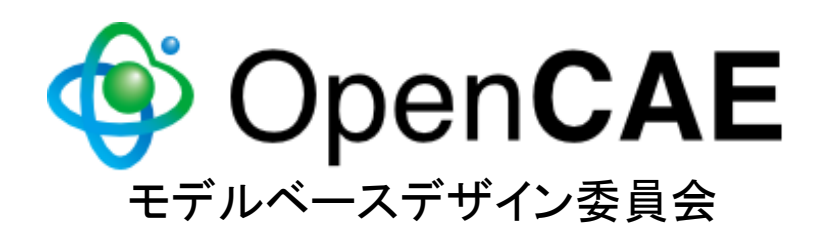